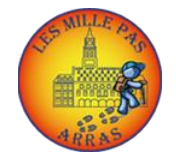

Procédure d'accès aux documents pour

l'Assemblée Générale des Mille Pas 2021

## > Procédure avec un ordinateur

- > Ouvrir le site des Mille Pas : <u>www.lesmillepas.fr</u>
- > Se connecter à son espace

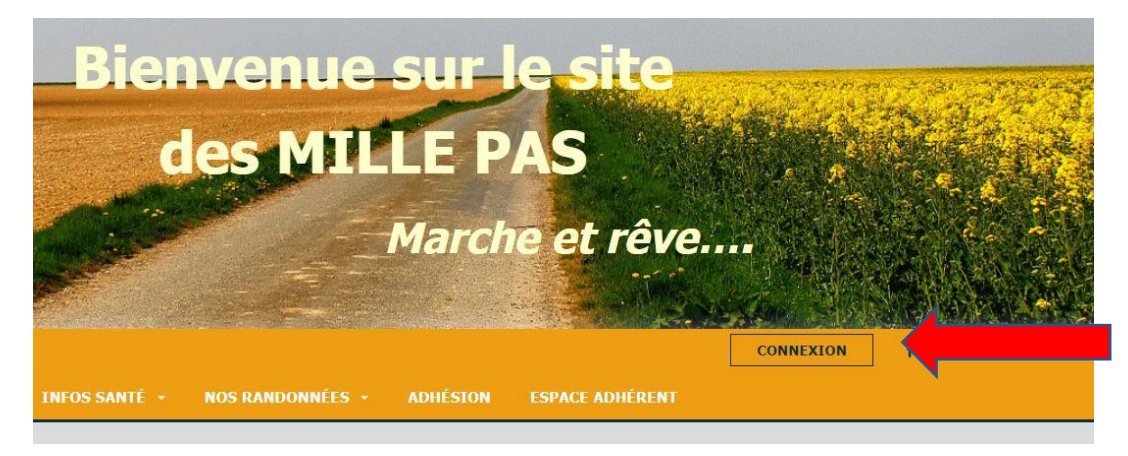

> Mettre son mail et mot de passe et se connecter

| Junier            |   |  |
|-------------------|---|--|
| Courriel          |   |  |
| 1ot de passe      |   |  |
| t de passe oublié |   |  |
| OF COMMECTED      | 1 |  |

> Passer la souris sur Espace Adhérent et cliquer sur Assemblée générale 2021

| A March and | The second second second second second second second second second second second second second second second s | William     |
|-------------|----------------------------------------------------------------------------------------------------|-------------|
| 1           | BIENVENUE BERNARD BENOIT-JANIN                                                                                 | DÉCONNEXION |
| ADHÉSION    | ESPACE ADHÉRENT -                                                                                              | <b></b>     |
|             | ASSEMBLÉE GÉNÉRALE 2021                                                                                        |             |
|             | INFOS ADHÉRENTS                                                                                                |             |
|             | PV ASSEMBLÉE GÉNÉRALE                                                                                          |             |
|             |                                                                                                    |             |

Remplir le questionnaire sans oublier de cliquer sur **envoyer** au bas de la page

## > Procédure avec un ordinateur ou une tablette

- Ouvrir le site des Mille Pas : <u>www.lesmillepas.fr</u>
- > Se connecter à son espace (en bas de page)

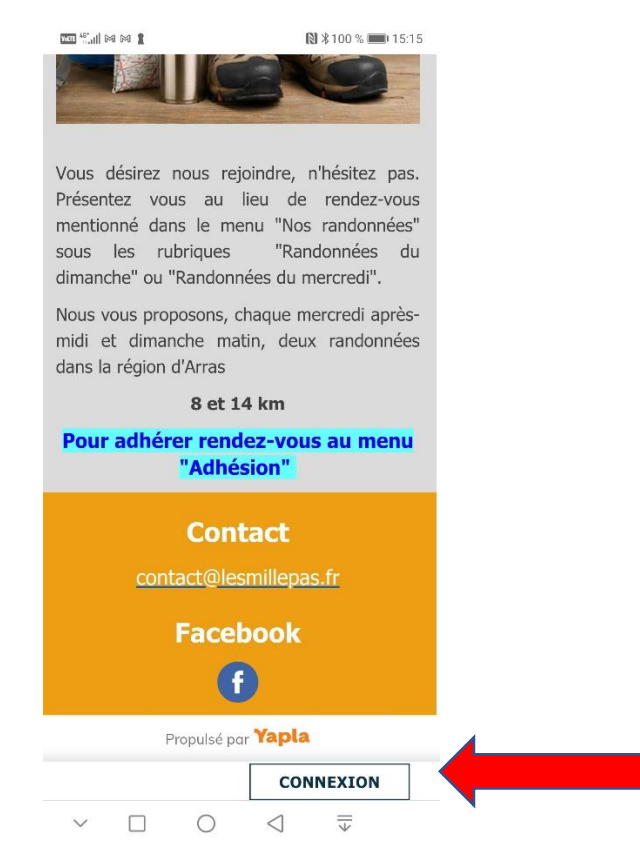

- > Mettre son mail et mot de passe et se connecter
- > Sélectionner les 3 traits pour accéder aux menus

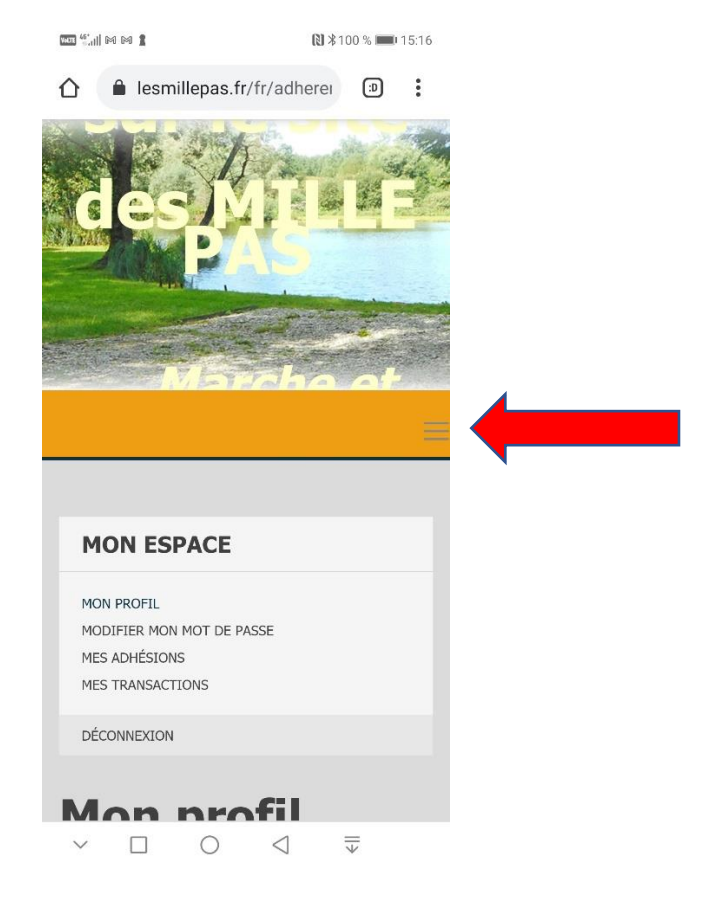

A côté de Espace Adhérent appuyer sur la petite flèche puis sélectionner Assemblée Générale 2021

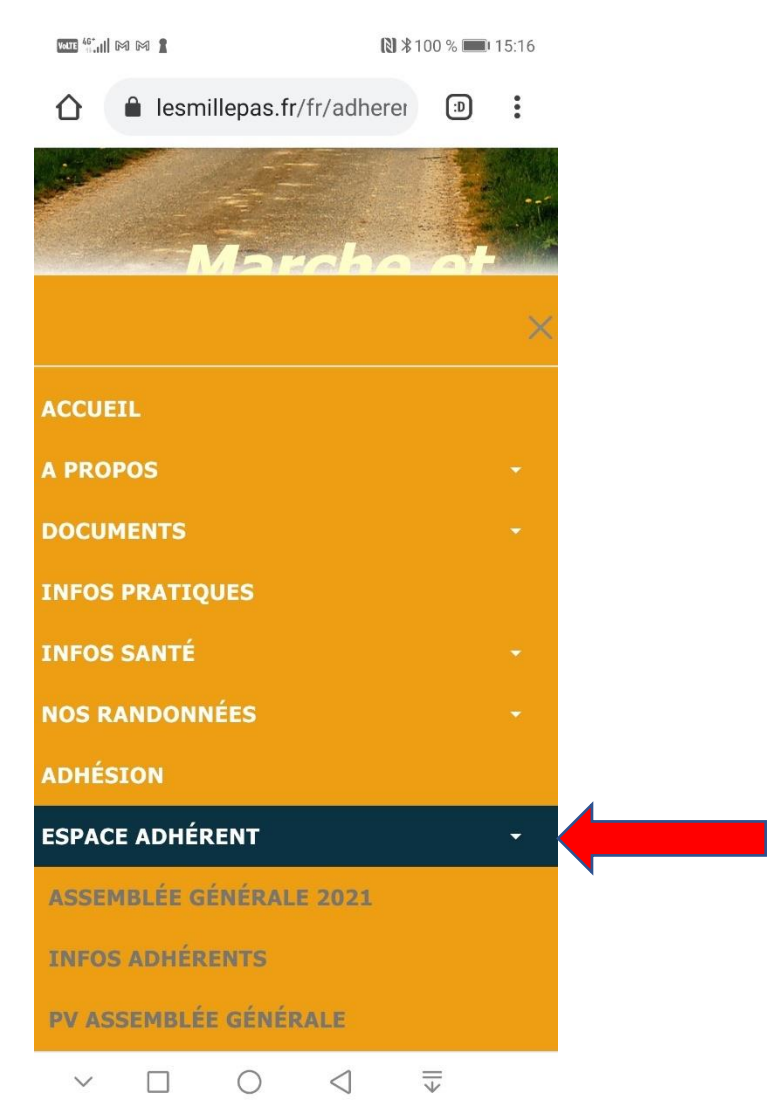

Remplir le questionnaire sans oublier de cliquer sur **envoyer** au bas de la page